# Learning Management System භාවිත කිරීම පිළිබඳ උපදෙස් (ශාස්තුපීධය - කොළඹ විශ්වවිද සාලය)

1 වන පියවර : පහත දැක්වෙන link එකට පිවිසෙන්න

https://lms.arts.cmb.ac.lk/

- 2 වන පියවර : පාධමාලා සඳහා Enroll වීම
  - 1. ඔබගේ LMS ගිනුමට අවතිර්ණ වන්න

|                   | niversity of Colombo, Sri Lanka           |
|-------------------|-------------------------------------------|
| Username          | Forgotten your username or password?      |
| Password          | Cookies must be enabled in your browser ? |
| Remember username | Some courses may allow guest access       |
| Log in            | Log in as a guest                         |

2. රූපසටහන් අංක 1 හි දැක්වෙන ආකාරයට වෙබ් පිටුවෙහි වමිපසින් දිස්වන site home වෙත පිවිසෙන්න.

| In Dashboard x +                                    | - o ×                       |
|-----------------------------------------------------|-----------------------------|
| ← → C 🔒 Imsarts.cmb.ac.lk/my/                       | 🖈 😸 Incognito 🗄             |
| ≡ LMS - Arts                                        | 🌲 🍺 dakshina dakshina 🌍 🝷 🕯 |
| A Dashboard                                         | Customise this page         |
| Site home     Recently accessed courses             | Private files               |
| Private files                                       | No files available          |
| r≢ My courses                                       | Manage private files        |
| රුප සටහන් අංක 1                                     |                             |
|                                                     |                             |
| 3 පටහන මෙම මෙනව විස් නොවන්නේ නම් වම් තෙරවල ඉහලින් ස | vති තිරස් රේඛා තනත් සහිත    |

 සටහන: මෙම මෙනුව දිස් නොවන්නේ නම්, වම් කෙරවල ඉහලින් ඇති තිරස් රේඛා තුනක් සහත icon මත click කරන්න. 4. නිවේදන (announcements) සහ නව පණිවිඩ (new messages) "home page" හිදි ඔබට දැකගැනීමට හැකියාව ඇත. ඔබ වෙබ් පිටුවෙහි home page හි දැක්වෙන දැන්වීම් පුවරුව (notice board) පරීක්ෂා කලහොත් ශාස්තුපීධයේ නවතම පුවත් සහ නිවේදනයන් සමග යාවත්කාලින වීමේ හැකියාව ඔබට ඇත.

වම පිටුවෙම පහලට යන විට ඔබට search courses ලෙස නම් කරන ලද කොටුවක් හමුවේ. ඔබට අවතිර්ණ වීමට අවශෂ පාධමාලාව මෙම පිවිසුමෙන් සෙවීම් කල හැකිය. ඔබගේ පාධමාලා අංකය ඇතුලත් කර ''Go'' button මත click කිරීම මඟින් ඔබගේ පාධමාලාවට අවතිර්ණ වීමේ හැකියාව ඇත.

|--|--|

රූප සටහන් අංක 2

සටහන: පාධමාලා අංකය ඇතුලත් කිරීමේදි පාධමාලාව ඉදිරිපත් කරන දෙපාර්ථමේන්තුවේ කේතය (department code) සහ පාධමාලා අංකය අතර හිස්තැනක් (space) තැබිය යුතුය.

උද): ICT 1101 - (නිවැරදි) / ICT1101 - (වැරදි)

5. පාධමාලාව සෙවීමෙන් අනතුරුව පාධමාලා නම් ඔබට දිස්වනු ඇත. (ඇතැම් විට පාධමාලා කිහිපයක් පමණක් එහි දිස්වනු ඇත). ඔබට අවතිර්ණ වීමට අවශය පාධමාලාව තෝරාගන්න. නිවැරදි පාධමාලා නම (course name) මත Click කරන්න.

| Search results: 1 © Fundamentals of Computing         |                       | <b>≙ →</b> ) |
|-------------------------------------------------------|-----------------------|--------------|
| leacner: Prabha Alagiyawadu                           | Name of Lecturer(s) : |              |
| Teacher: Thilini Rathnayake<br>Teacher: Mary Showmiya | Thilini Rathnayake    |              |

රූප සටහන් අංක 3

 නිවැරදි පාධමාලා නම මත Click කිරීමෙන් පසු "Enroll Me" ලෙස නම් කරන ලද button එක දිස්වේ. එම button මත Click කිරීමෙන් ඔබට පාධමාලාවට අවතිර්ණ විය හැකිය.

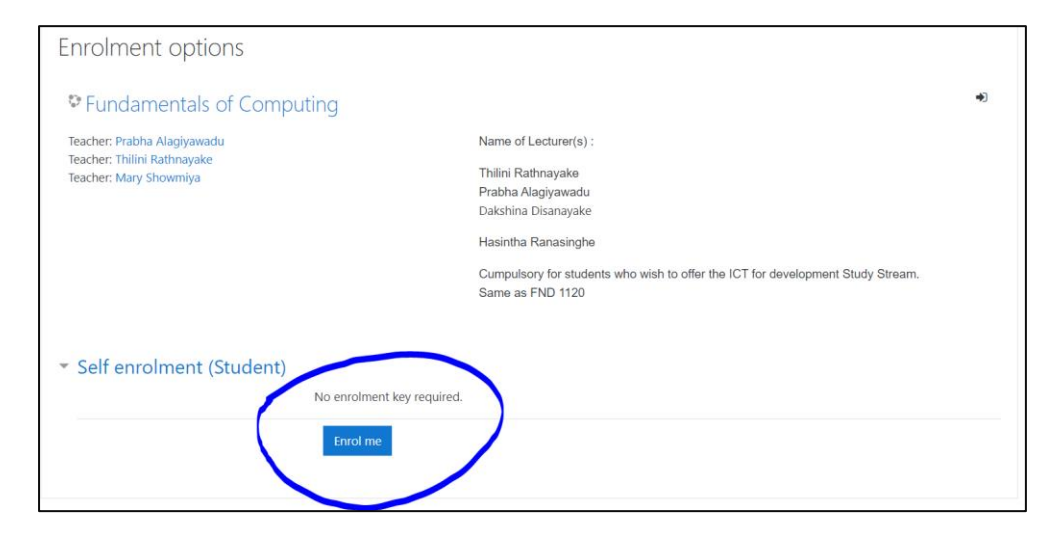

රූප සටහන් අංක 4

ඔබ සාර්ථකව පාධමාලා සඳහා අවතිර්ණ වූයේ නම් දේශන සටහන් ලබා දැනිම හා දර්ශනය කරගැනිමේ හැකියාව ඇත.

#### 3 වන පියවර - Unenroll වන ආකාරය

 ඔබට අවතිර්ණ වීමට අවශප පාධමාලාව සඳහා පාධමාලා පිටුව (course page) තුල ඇති පාධමාලා සෙවීම තුලින් අවතිර්ණ වන්න. එසේ අවතිර්ණ වීමෙන් රුපසටහන් අංක 5හි දක්වෙන ආකාරයට වෙබ් පිටුවක් දිස් වනු ඇත. highlight කර දක්වා ඇති 🤨 icon මත Click කරන්න.

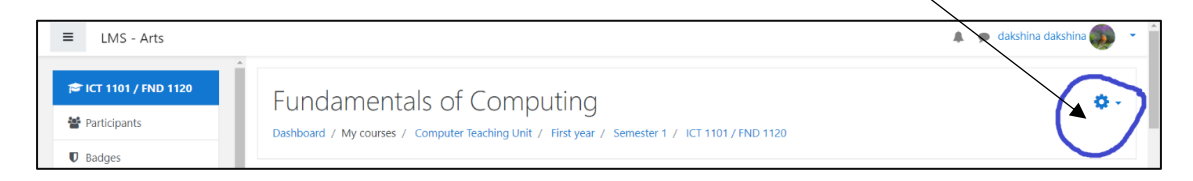

#### රූප සටහන් අංක 5

2. ඔබට අවතිර්ණ වීමට අනවශය පාධමාලා ඇත්නම් unenroll me ලින්ක් එක මත Click කරන්න.

| 🛱 ICT 1101 / FND 1120 | Fundamentals of Computing                                                                       | 0.                                  |
|-----------------------|-------------------------------------------------------------------------------------------------|-------------------------------------|
| Participants          | Dashboard / My courses / Computer Teaching Unit / First year / Semester 1 / ICT 1101 / FND 1120 | Unenrol me from ICT 1101 / FND 1120 |
| Badges                |                                                                                                 |                                     |
|                       |                                                                                                 |                                     |

රූප සටහන් අංක 6

සටහන: ඔබ අනවශය පාධමාලා සඳහා අවතිර්ණ නොවීමට සැලකිලිමත් වන්න.

### LMS பயன்படுத்துவது எப்படி - மாணவர்களுக்காக. (கலைப் பீடம் -கொழும்புப் பல்கலைக்கழகம்).

படிமுறை 1: கீழே கொடுக்கப்பட்டுள்ள இணைப்பிற்கு நீங்கள் செல்ல வேண்டும்.

https://lms.arts.cmb.ac.lk/

படிமுறை 2: பாடநெறியில் இணைதல்.

- 1. முதலில், உங்கள் கணக்கினுள் உள்நுழைக.
- 2. நீங்கள் தளத்தின் home <sub>(</sub>site home)ஐக் கிளிக் செய்ய வேண்டும். (இடது பக்கம் - figure i ஐப் பார்க்கவும்.).

| 🖬 Dashboard x +                |                           | - a ×                     |
|--------------------------------|---------------------------|---------------------------|
| ← → C 🌢 Ims.arts.cmb.ac.lk/my/ |                           | 😭 🈁 Incognito :           |
| ≡ LMS - Arts                   |                           | 🌲 🍺 dakshina dakshina 🌍 🝷 |
| 🍘 Dashboard                    |                           | Customise this page       |
| Site home     Galendar         | Recently accessed courses | Private files             |
| Private files                  | -3875 NO/00               | No files available        |
| My courses                     |                           | Manage private files      |

Figure i

3.

இந்த மெனு தெரியவில்லை எனில், இடதுபக்க மேல் மூலையில் மூன்று கிடைமட்டக் கோடுகளுடன் உள்ள ஐகானைக் கிளிக் செய்க.

| தளத்தின்<br>அறிவிப்புகள்      | முகப்ப      | <sub>ப</sub> (site<br>மற்றும் | hom<br>புதிய    | (e)               | பக்கத்தில்<br>செய்திகனை | ்<br>ள        | அனைத்து<br>நீங்கள்    |
|-------------------------------|-------------|-------------------------------|-----------------|-------------------|-------------------------|---------------|-----------------------|
| காணலாம்.                      | தள          | முகப்பு                       | <i>(</i> site h | ome)              | பக்கத்தி                | ல் அ          | <sub>அறி</sub> விப்பு |
| பலகையை<br>சமீபத்திய           |             | நீங்கள்<br>செய்திகள்          | சரிப            | ார்த்தா<br>மற்றுப | ல்,<br>ம்               | ஆசிரி<br>அறில | யர்களின்<br>விப்புகள் |
| புதுப்பிக்கப்ப<br>பெயரிடப்பட் | ட்டுக்<br>ட | காணப்<br>பெட்டி               | படும்.<br>யைக்  | searc<br>கன்      | h cou<br>எடுபிடிக்கு    | irses<br>ம்   | எனப்<br>வரை           |
| கீழே உருட்                    | டவும்.      | search                        | courses         | பெட்              | டியில் நீ               | ங்கள்         | அணுக                  |
| விரும்பும்                    | படிப்       | பைத்                          | தேடுக.          | பா                | டநெறி                   | குறிய         | பீட்டைத்              |

தட்டச்சு செய்த பிறகு "**Go**" என்ற பொத்தானைக் கிளிக் செய்க. குறிப்பு: நீங்கள் துறைக் குறியீடு மற்றும் எண்ணுக்கு

இடையில் இடைவெளி வைத்துள்ளீர்கள் என்பதை உறுதிப்படுத்திக் கொள்க.

#### Ex: ICT 1101 - (Correct) / ICT1101 - (Wrong)

| Search courses | ICT 1101 | Go 😧 |  |  |
|----------------|----------|------|--|--|
| iauro ii       |          |      |  |  |

4. பாடத்தினைத் தேடிய பின், நீங்கள் பாடத்தின் காண்பீர்கள் (சில நீங்கள் பெயரைக் நேரங்களில் பாடநெறிகளின் பெயர்களைக் நீங்கள் காண்பீர்கள். வேண்டிய பாடநெறியினைத் அணுக தேர்ந்தெடுக்கவும்). சரியான பாடநெறியின் பெயரைக் கிளிக் செய்க.

| Search results: 1           |                       |  |
|-----------------------------|-----------------------|--|
| Fundamentals of Computing   |                       |  |
| leacher: Prabha Alagiyawadu | Name of Lecturer(s) : |  |
| Teacher: Mary Showmiya      | Thilini Rathnayake    |  |
| Figure iii                  |                       |  |

5. சரியான பாடநெறியின் பெயரைக் கிளிக் செய்த பிறகு, "Enroll Me" என்ற பொத்தானின் பெயரைக் காண்பீர்கள். அணுகலைப் பெற அப்பொத்தானைக் கிளிக் செய்க

| Enrolment options                                                                                  |                                                                                                    |
|----------------------------------------------------------------------------------------------------|----------------------------------------------------------------------------------------------------|
| Fundamentals of Computing                                                                          | *)                                                                                                    |
| Teacher: Prabha Alagiyawadu<br>Teacher: Thilini Rathnayake<br>Teacher: Mary Showmiya               | Name of Lecturer(s) :<br>Thilini Rathnayake<br>Prabha Alagiyawadu<br>Dakshina Disanayake<br>Hasintha Ranasinghe<br>Cumpulsory for students who wish to offer the ICT for development Study Stream.<br>Same as FND 1120 |
| <ul> <li>Self enrolment (Student)</li> <li>No enrolment key required.</li> <li>Enrol me</li> </ul> |                                                                                                    |

படிமுறை 3: பதிவு செய்வது எப்படி

 நீங்கள் சேர விரும்பும் பாடத்திட்டத்தைத் தேர்ந்தெடுத்தபின் அப்பாடநெறிப் பக்கத்திற்குச் செல்லுங்கள். figure v போன்ற ஒரு இடைமுகத்தைக் காண்பீர்கள். காட்டப்பட்ட ஐகானைக் கிளிக் செய்க.

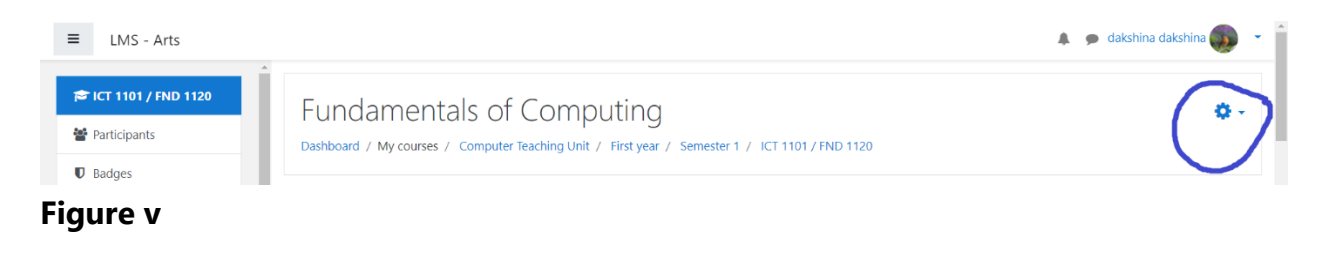

2. தேவையற்ற பாடத்திலிருந்து பதிவுநீக்குவதற்கு unenroll

me இணைப்பைக் கிளிக் செய்க.

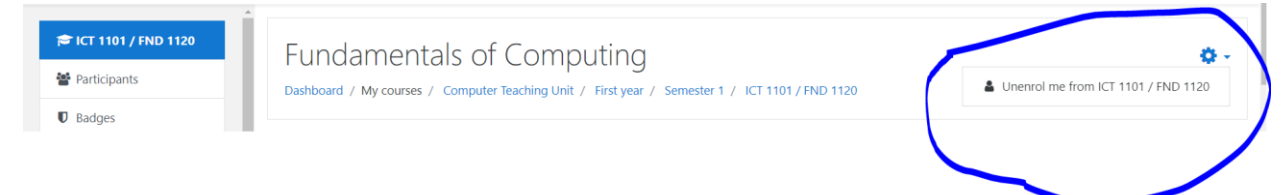

### Figure vi

படிமுறை 4: வெற்றிகரமாகப் பதிவுசெய்த பின், நீங்கள் விரிவுரைக் குறிப்புகளைப் பெற்று பார்வையிடலாம்.

குறிப்பு: நீ சேரவில்லை

நீங்கள்

தேவையற்ற என்பதை பாடநெறிகளில் உறுதிப்படுத்திக்

கொள்ளுங்கள்.

How to use LMS – For Students (Faculty of Arts - University of Colombo)

Step 1: You should go the link given below

https://lms.arts.cmb.ac.lk/

Step 2: Course Enrollment

- 1. First, log into your account.
- 2. You should click on the site home (left side see the figure i)
- 3.

| in Dashboard × +               |                                       | - a ×                     |
|--------------------------------|---------------------------------------|---------------------------|
| ← → C 🌢 Ims.arts.cmb.ac.lk/my/ |                                       | 🖈 🈁 Incognito 🚦           |
| ≡ LMS - Arts                   |                                       | 🌲 🍺 dakshina dakshina 🌍 🝷 |
| Dashboard                      |                                       | Customise this page       |
| Site home                      | Recently accessed courses             | Private files             |
| 🛗 Calendar                     |                                       |                           |
| Private files                  |                                       | No files available        |
| A My courses                   | A A A A A A A A A A A A A A A A A A A | Manage private files      |
| Figure i                       |                                       |                           |

If this menu is not visible, click on the icon with three horizontal lines on left top corner.

4. You can see all the announcements and new messages on the site home page. If you check the notice board on the site home page, you will be updated with latest news and announcements of the faculty.

Scroll down till you find the box named search courses. Search the course you want to get access on the search courses box. After typing the course code click on the button **"Go"**.

Note: Make sure that you have put space between the department code and the number Ex: ICT 1101 - (Correct) / ICT1101 - (Wrong)

|                |          | _  |   |
|----------------|----------|----|---|
| Search courses | ICT 1101 | Go | 1 |
|                |          |    |   |
|                |          |    |   |

Figure ii

5. After searching a course, you will see the course name (sometime you will see few courses. Select the course you need to get access). Click on the correct course name

| Search results: 1                                     |                       |     |
|-------------------------------------------------------|-----------------------|-----|
| Fundamentals of Computing                             |                       | ≙ ⇒ |
| leacher: Prabha Alagiyawadu                           | Name of Lecturer(s) : |     |
| Teacher: Thilini Rathnayake<br>Teacher: Mary Showmiya | Thilini Rathnayake    |     |
| Figure iii                                            |                       |     |

6. After clicking the correct course name, you will see a button name **"Enroll Me"**. Click on the button to get the access.

| Enrolment options                                                                                 |                                                                                                  |   |
|---------------------------------------------------------------------------------------------------|--------------------------------------------------------------------------------------------------|---|
| Fundamentals of Computing                                                                         |                                                                                                  | • |
| Teacher: Prabha Alagiyawadu<br>Teacher: Thilipi Bathaavaka                                        | Name of Lecturer(s) :                                                                            |   |
| leacher: Thilini Kathnayake<br>Teacher: Mary Showmiya                                             | Thilini Rathnayake<br>Prabha Alagiyawadu<br>Dakshina Disanayake                                  |   |
|                                                                                                   | Hasintha Ranasinghe                                                                              |   |
|                                                                                                   | Cumpulsory for students who wish to offer the ICT for development Study Stream. Same as FND 1120 |   |
| <ul> <li>Self enrolment (Student)</li> <li>No enrolment key required</li> <li>Enrol me</li> </ul> |                                                                                                  |   |
|                                                                                                   |                                                                                                  |   |

Figure iv

Step 3: how to enroll

1. Select the course you want to enroll and go into the course page. Then you will see an interface like **figure v**. Click on the icon highlighted.

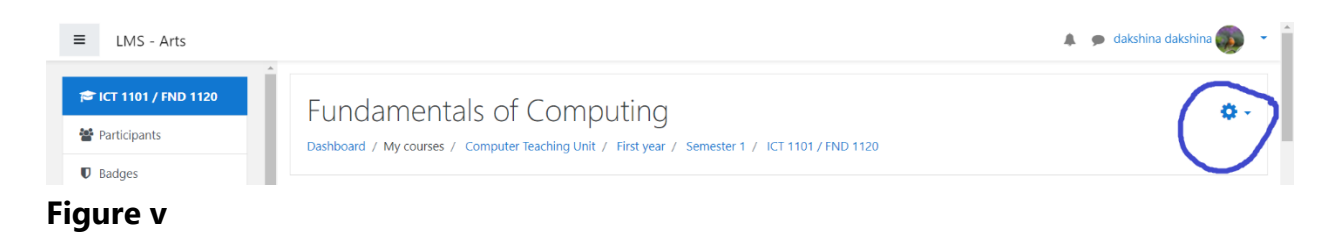

2. Click on the unenroll me link to unenroll from the unwanted course.

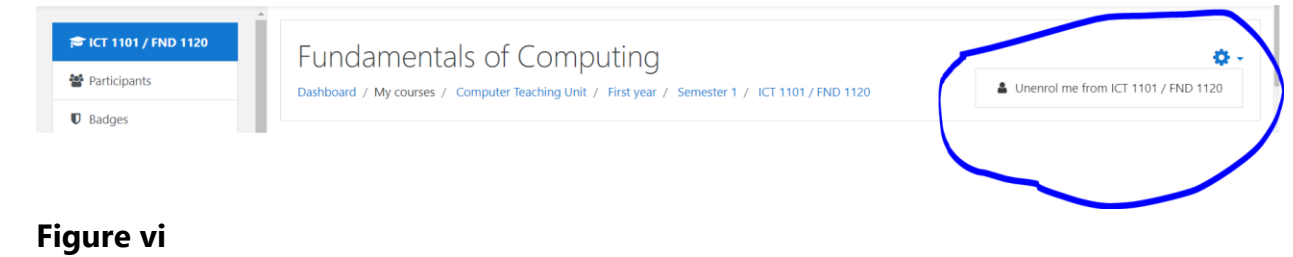

Step 4: after enrolling successfully, you can get lecture notes and watch.

## Note: Make sure that you have not enrolled unwanted courses.